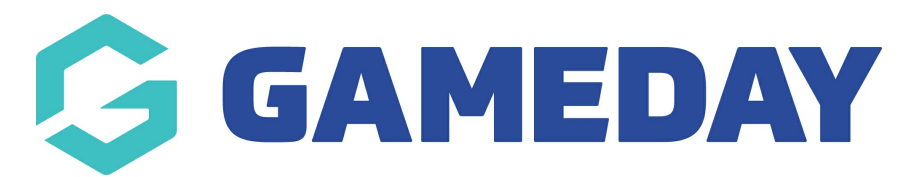

# How do I de-register a member?

Last Modified on 09/11/2023 12:18 pm AEDT

If there are any members appearing in your /association/club's team lists that should not be there, follow the below steps to remove them.

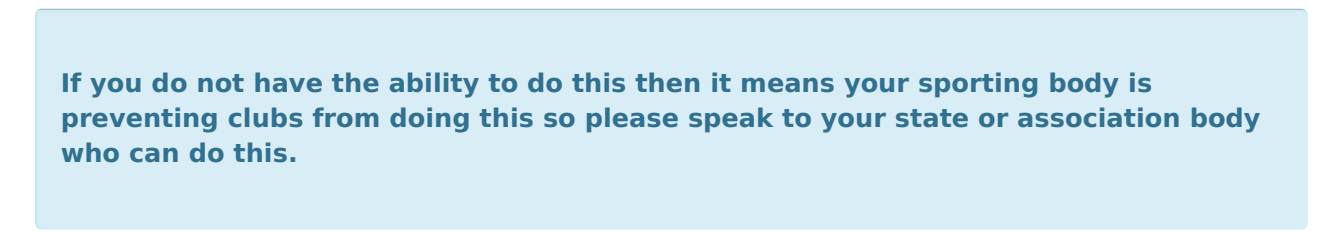

Firstly, login to your Online Membership Database - If you don't have your login details please contact your State Governing Body or Association.

- 1. Navigate to the player's record
- 2. In the menu, click on Member History and select Seasons

| Alexis Member<br>Member | ~ | Alexis | Member    |                              |                 |
|-------------------------|---|--------|-----------|------------------------------|-----------------|
| Dashboard               |   |        |           |                              |                 |
| Selections              |   |        |           | Member Summ                  | ary <u>Edit</u> |
| Types                   | • |        | 0         | Assigned<br>Gender at Birth: | Female          |
| Transactions            |   |        | $\sim$    | Date of Birth:               | 16/06/2004      |
| Tags                    |   |        |           |                              |                 |
| Tribunal                |   |        |           |                              |                 |
| Member History          |   |        | Add Photo |                              |                 |
| Club                    |   |        |           |                              |                 |
| Teams                   |   |        |           |                              |                 |
| Seasons 🗲               |   | -      |           |                              |                 |

3. Under 'Club Summary' click the view icon

# Season Summary

## **Association Summary**

|   | Season | Association Name                               | Association Season<br>Member Package | Age<br>Group | Player in<br>Association? | Coach in<br>Association? | Manager in<br>Association? | Misc in<br>Association? | Volunteer in<br>Association? |
|---|--------|------------------------------------------------|--------------------------------------|--------------|---------------------------|--------------------------|----------------------------|-------------------------|------------------------------|
| R | 2021   | GameDay Passport Training<br>(Soccer & Futsal) |                                      | Age 6        | ☑                         |                          |                            |                         |                              |

Add Season Record

# **Club Summary**

|         | Season    | Club Name | Club Season Member Package | Age Group | Player in<br>Club? | Coach in<br>Club? | Manager in<br>Club? | Misc in<br>Club? | Volunteer in<br>Club? |
|---------|-----------|-----------|----------------------------|-----------|--------------------|-------------------|---------------------|------------------|-----------------------|
| đ       | 2021      | Bears     |                            | Age 6     | ☑                  |                   |                     |                  |                       |
| Add Sea | ason Club | Record    |                            |           |                    |                   |                     |                  |                       |

#### 4. Click on Edit Details

| Misc in Club?                  | No |  |
|--------------------------------|----|--|
| Misc Financial in Club?        | No |  |
| Date Misc created in Club      |    |  |
| Volunteer in Club?             | No |  |
| Volunteer Financial in Club?   | No |  |
| Date Volunteer created in Club |    |  |
| Edit details                   |    |  |

5. Click on the 'Registered for this Season?' box to show options and select 'No'.

Details

| Season Name                 | 2021        |   |   |
|-----------------------------|-------------|---|---|
| Registered for this Season? | No<br>✓ Yes |   | • |
| Club Name                   | Bears       |   |   |
| Club Season Member Package  | •           |   |   |
| Age Group                   | Age 6       | • |   |

## 6. Click on Update Season Summary

7. If you are an association admin, repeat the same process but for the ASSOCIATION SUMMARY as well.

This will remove the member from your list of active members, but will still store their historical data for the season/s that they were registered to your club.